Sindbad 3.0 Sindbad 4.0 MS Explorer 3.0 MS Explorer 4.0

لاحظ أنه لأداء عدة اختيارات يجب أن تقوم بالضغط على المفتاح ctrl بصورة متواصلة أثناء عملية الإختيار.

أما الخصائص المستخدمة مع الوسم <OPTION> فهي VALUE والتي استخدمناها من قبل وسنستخدمها الأن لإعطاء قيمة لكل حقل بيانات في القائمة. وكذلك الخاصية SELECTED والتي نكتبها مع أي <OPTION> نريد أن يظهر وقد تم اختياره بصورة تلقائية.

<FORM> <SELECT NAME="browser" SIZE="4" MULTIPLE> <OPTION VALUE="Sindbad 3.0"> Sindbad 3.0 <OPTION VALUE="Sindbad 4.0" SELECTED> Sindbad 4.0 <OPTION VALUE="MS Explorer 3.0"> MS Explorer 3.0 <OPTION VALUE="MS Explorer 4.0"> MS Explorer 3.0 </FORM>

| Sindbad 3.0     |
|-----------------|
| Sindbad 4.0     |
| MS Explorer 3.0 |
| MS Explorer 4.0 |

الشكل التالى من أشكال حقول البيانات يدعى TEXTAREA

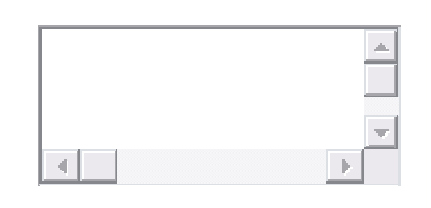

وهو المستخدم عادة لكتابة التعليقات الحرة في النموذج ويتم إدراجه بكتابة الوسوم

<TEXTAREA> ... </TEXTAREA>

هل تستطيع تخمين الخصائص المستخدمة معه؟ بالطبع لا بد من وجود الخاصية NAME لإعطاءه اسم التعريف. لكن لا وجود للخاصية VALUE ، وبالمقابل فإن أي نص يكتب بين الوسمين سيتم عرضه داخل الحقل بصورة تلقائية

<TEXTAREA NAME="comments"> Hello, please write your comments here :-) </TEXTAREA>

| Hello, please w rite your comme |
|---------------------------------|
|                                 |
| <u>▼</u>                        |
|                                 |

كما توجد خصائص لتحديد مساحة هذا الحقل عرضاً وارتفاعاً، وهي COLS التي تحدد العرض و ROWS التي تحدد الإرتفاع